## **Report information**

The Expenditure Historical Summary Report displays the summary of historical expenditure reports including expenditure amounts and outstanding obligations.

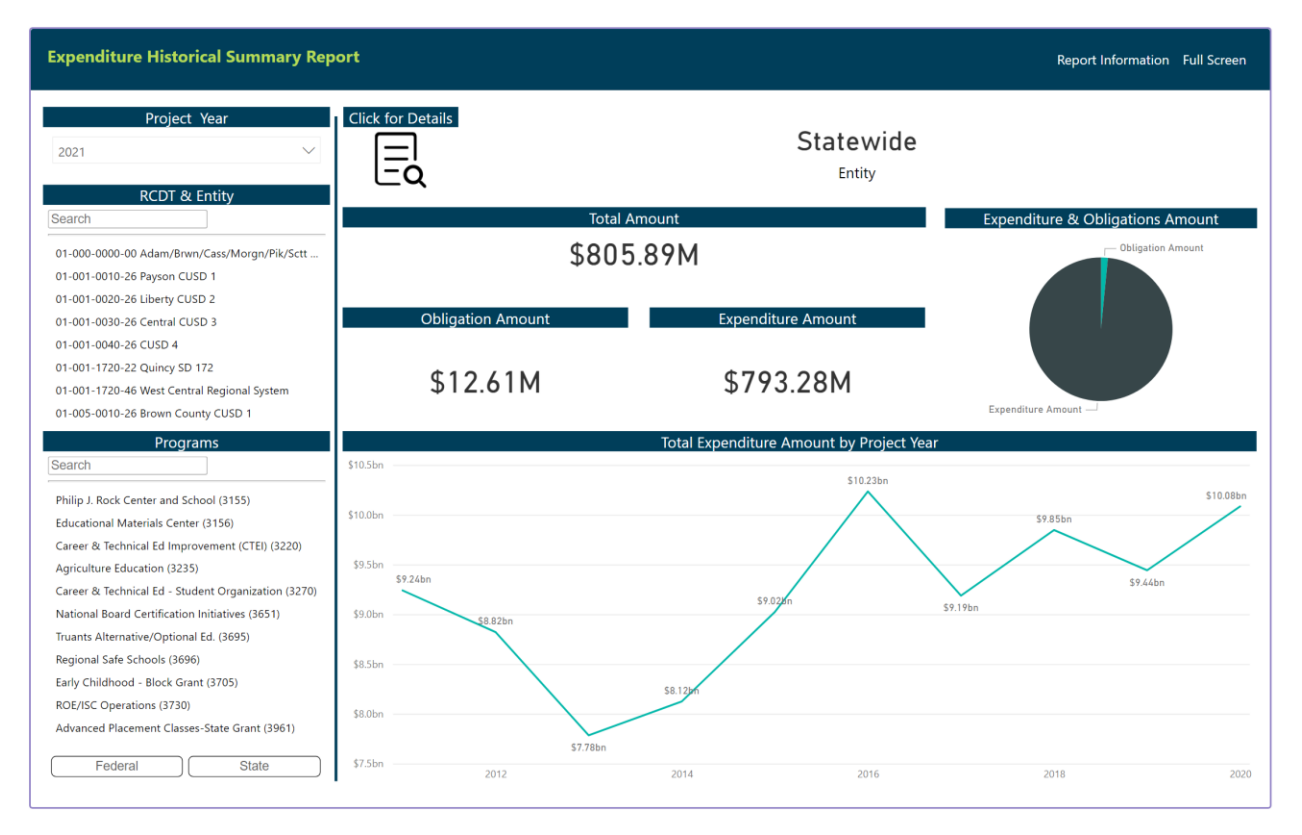

**Fiscal Year**: The State or Federal fiscal year, depending on the program in which funds were disbursed or requested. Filter the data by selecting one year or multiple years. By default, the most current fiscal year is selected. To view multiple years, select the dropdown arrow and place a checkmark next to the additional years. To view all years, uncheck all years so that none are selected.

**<u>RCDT & Entity</u>**: The Region – County – District – Type code and the associated entity name. Filter to a specific Entity by selecting an Entity from the list. May only select one at a time, default is to display the entire state.

**Program**: The grant/claim-based programs list for the state or selected Entity if one has been selected. Filter to a specific program by selecting that program from the list. Default is all programs. To view multiple programs, select the program name to add it to the filter.

Total Amount: The total of expenditures plus the obligation amount.

**Obligation Amount**: The amount of outstanding obligations that were reported by LEA on the expenditure report.

**Expenditure Amount**: The amount of expenditures reported.

**Total Expenditure Amount Fiscal Year**: a graphical representation of the total expenditure amount for the selected recipient and program(s) across all applicable fiscal years.

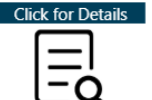

To view the detailed table for the Expenditure Historical Summary Report, click on the "Click for Details" button

| xpe            | enditure Historical                                     | Report Information Full Scree |            |           |               |                          |                            |                       |                      |              |                          |                          |      |
|----------------|---------------------------------------------------------|-------------------------------|------------|-----------|---------------|--------------------------|----------------------------|-----------------------|----------------------|--------------|--------------------------|--------------------------|------|
|                |                                                         |                               |            |           |               |                          |                            |                       |                      |              |                          |                          |      |
| $\odot$        | <i>.</i>                                                |                               |            | Expe      | enditure Repo | rts Historica            | Summarv                    | Detail                |                      |              |                          |                          |      |
| Fiscal<br>Year | Program                                                 | Sub-Code                      | Start date | End Date  | LEA           | Expenditure<br>Thru Date | Expenditure<br>Submit Date | Expenditure<br>Amount | Obligation<br>Amount | Total Amount | ISBE<br>Received<br>date | ISBE<br>Approved<br>Date | Fina |
| 2021           | Agriculture Education (3235)                            | 30Three Circles               | 9/25/2020  | 6/30/2021 | Payson CUSD 1 | 9/30/2020                | 11/16/2020                 | \$481.00              | \$0.00               | \$481.00     | 11/17/2020               | 11/17/2020               |      |
|                |                                                         |                               |            |           |               | 12/31/2020               | 1/6/2021                   | \$1,070.00            | \$0.00               | \$1,070.00   | 1/7/2021                 | 1/7/2021                 |      |
|                | Early Childhood - Block Grant<br>(3705)                 | 00PFA 3-5                     | 7/1/2020   | 6/30/2021 | Payson CUSD 1 | 9/30/2020                | 11/16/2020                 | \$18,348.00           | \$0.00               | \$18,348.00  | 11/17/2020               | 11/17/2020               |      |
|                |                                                         |                               |            |           |               | 12/31/2020               | 1/8/2021                   | \$50,672.00           | \$0.00               | \$50,672.00  | 1/12/2021                | 1/12/2021                |      |
|                | Title I - Low Income (4300)                             | 00                            | 9/4/2020   | 6/30/2021 | Payson CUSD 1 | 9/30/2020                | 11/10/2020                 | \$7,062.00            | \$0.00               | \$7,062.00   | 11/12/2020               | 11/12/2020               |      |
|                |                                                         |                               |            |           |               | 10/31/2020               | 12/14/2020                 | \$15,124.00           | \$0.00               | \$15,124.00  | 12/15/2020               | 12/15/2020               |      |
|                |                                                         |                               |            |           |               | 12/31/2020               | 1/8/2021                   | \$27,311.00           | \$0.00               | \$27,311.00  | 1/11/2021                | 1/11/2021                |      |
|                | Title I - School Improvement &<br>Accountability (4331) |                               | 7/1/2020   | 8/31/2021 | Payson CUSD 1 | 10/31/2020               | 11/21/2020                 | \$0.00                | \$0.00               | \$0.00       | 11/23/2020               | 11/23/2020               |      |
|                |                                                         |                               |            |           |               | 12/31/2020               | 1/8/2021                   | \$13,505.00           | \$0.00               | \$13,505.00  | 1/11/2021                | 1/11/2021                |      |
|                | Fed Sp. Ed Pre-School Flow<br>Through (4600)            | 00                            | 9/14/2020  | 6/30/2021 | Payson CUSD 1 | 9/30/2020                | 11/21/2020                 | \$547.00              | \$0.00               | \$547.00     | 11/23/2020               | 11/23/2020               |      |
|                |                                                         |                               |            |           |               | 11/30/2020               | 12/16/2020                 | \$1,702.00            | \$0.00               | \$1,702.00   | 12/17/2020               | 12/17/2020               |      |
|                |                                                         |                               |            |           |               | 12/31/2020               | 1/8/2021                   | \$2,248.00            | \$0.00               | \$2,248.00   | 1/11/2021                | 1/11/2021                |      |
|                | Fed Sp. Ed I.D.E.A Flow<br>Through (4620)               | 00                            | 9/14/2020  | 6/30/2021 | Payson CUSD 1 | 9/30/2020                | 11/21/2020                 | \$6,908.00            | \$0.00               | \$6,908.00   | 11/23/2020               | 11/23/2020               |      |
|                |                                                         |                               |            |           |               | 11/30/2020               | 12/16/2020                 | \$21,241.00           | \$0.00               | \$21,241.00  | 12/17/2020               | 12/17/2020               |      |
|                |                                                         |                               |            |           |               | 12/31/2020               | 1/8/2021                   | \$28,199.00           | \$0.00               | \$28,199.00  | 1/11/2021                | 1/11/2021                |      |
|                | Title II - Teacher Quality (4932)                       | 00                            | 9/4/2020   | 6/30/2021 | Payson CUSD 1 | 10/31/2020               | 12/16/2020                 | \$5,087.00            | \$0.00               | \$5,087.00   | 12/17/2020               | 12/17/2020               |      |
|                |                                                         |                               |            |           |               | 12/31/2020               | 1/8/2021                   | \$10,716.00           | \$0.00               | \$10,716.00  | 1/11/2021                | 1/11/2021                |      |

In addition to the fields displayed on the summary screen, the following are also available on the table:

**<u>Fiscal Year</u>**: The State or Federal fiscal year, depending on the program in which funds were disbursed or requested.

**Program**: The grant/claim-based programs list for the state or selected recipient if one has been selected.

**Entity**: The Entity that has ownership of the program expenditure.

Thru Date: Date through which expenditures have been reported.

**Expenditure Submit Date**: The date that the expenditure report was submitted to ISBE.

**Expenditure Amount**: The amount of expenditures reported.

**Obligation Amount**: The amount of outstanding obligations that were reported by LEA on the expenditure report.

Total Amount: The total of expenditures plus the obligation amount.

**Final**: Indicates if the status of the final expenditure report. Can be one of three values:

- A : Audited Final Expenditure Report
- F : Final expenditure Report
- X : Final Expenditure Flag removed.

ISBE Received Date: Date the report was received by ISBE.

**ISBE Approved Date:** Date the report was approved by ISBE.

## **General Report Navigation**

| lcon              | con Function                                                                                                    |                                                                                       |                                                   |  |  |  |  |  |  |  |
|-------------------|----------------------------------------------------------------------------------------------------|---------------------------------------------------------------------------------------|---------------------------------------------------|--|--|--|--|--|--|--|
| Click for Details | Use this button to view the detailed table for the report.                                                                                                    |                                                                                       |                                                   |  |  |  |  |  |  |  |
| $\bigotimes$      | Use this button to return to the summary screen for the report.                                                                                                 |                                                                                       |                                                   |  |  |  |  |  |  |  |
| E                 | Use this button to expand the detail table to a full screen view. Once in full screen view, use the <b>Back to Report</b> button to return to the detail table. |                                                                                       |                                                   |  |  |  |  |  |  |  |
|                   | Use this button to open a menu of additional report options including:                                                                                          |                                                                                       |                                                   |  |  |  |  |  |  |  |
|                   | Export Data                                                                                                    | Export the data displayed in the table to an Excel or CSV file.                       | Export data                                       |  |  |  |  |  |  |  |
|                   | Show Data                                                                                                    | Display an additional table with<br>consolidated information in a<br>separate table.  | <ul><li>➡ Show data</li><li>➡ Spotlight</li></ul> |  |  |  |  |  |  |  |
|                   | Spotlight                                                                                                    | Highlight a single row of data in the table at a time.                                | ↓ <sup>7</sup> Sort descending                    |  |  |  |  |  |  |  |
|                   | Sort Descending                                                                                                    | Sort information in descending<br>order in the selected sort by<br>column.            | J <sup>2</sup> Sort ascending<br>Sort by ►        |  |  |  |  |  |  |  |
|                   | Sort Ascending                                                                                                    | Sort information in ascending<br>order in the selected sort by<br>column.             |                                                   |  |  |  |  |  |  |  |
|                   | Sort by                                                                                                    | A submenu with a list of all<br>available columns to sort by from<br>the detail table |                                                   |  |  |  |  |  |  |  |

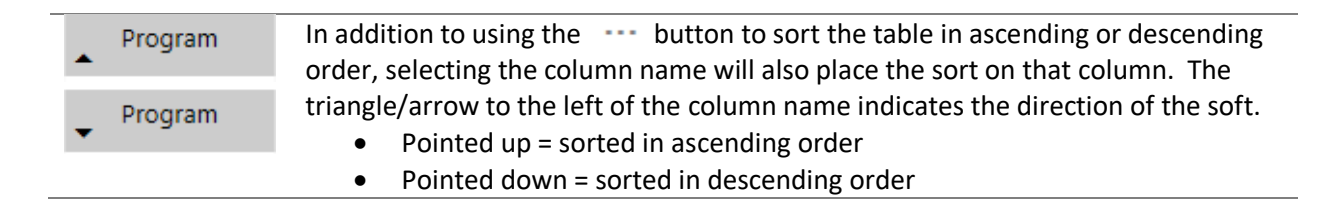